# AI 検温ステーション

#### 型 名 **VA110**

### 概要

本手順書は、VA110本体のファームウェアを最新のバージョン ヘアップデートする方法を説明しています。

#### ご注意:-

- 使用しているバージョンが「2.7.x」の場合は、通常のアッ プデート手順とは異なります。販売店またはサービス窓口 にご相談ください。
- ファームウェアをアップデートすると、以前のファーム ウェアに戻すことはできません。

# 【重要】アップデートする前のご注意

ファームウェアのアップデート中は、電源を切らないでくだ さい。ファームウェアのアップデートが正しく行なわれない と、本機の故障の原因となります。本手順書に従ってファー ムウェアのアップデートを行なってください。

### 必要なもの

下記のものをあらかじめ用意してください。

- VA110 本体、付属の AC アダプター
- ・ USB キーボード
- USB メモリー(パスワード機能なし、空き容量 4GB 以上)
- アップデートファイル
- ・ VA110 本体のパスワード

#### ご注意:-

- VA110 本体のパスワードをご確認ください。パスワード を忘れた場合は、有償にて対応しますので、お買い上げ販 売店または設置業者にお問い合わせください。このとき、 すべての設定値は工場出荷時の値に戻ります。
- パスワード機能付きの USB メモリーは使用できません。 必ず、パスワード機能なしの USB メモリーを使用してく ださい。

# 使用しているファームウェアのバージョンを 確認する

使用している VA110 本体のファームウェアのバージョンを確認します。

#### 設定ホームを表示する

- 1. スタンドの【シリアルポート】に、キーボードを接続する
- 2. 画面に「待機中」と表示されていることを確認し、キーボードで「ctrl」と「R」を同時に押す

画面に黄色の文字で「Enter command key:」と表示されたら、5秒以内に次の手順3を行なってください。

#### **3. キーボードで、「setup」と入力し、「enter」キーを押す** パスワード入力画面が表示されます。

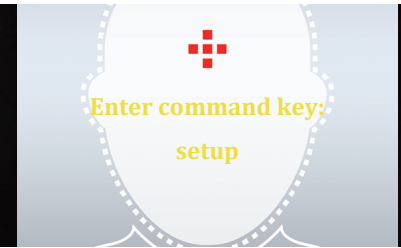

# ファームウェアアップデート手順書

#### 4. 入力欄をタッチしてカーソルが表示されたら、キーボード でパスワードを入力する

- パスワード入力後、[確認]ボタンをタッチすると、設定ホームが表示されます。
- ・設定ホームが表示されない場合は、再度パスワードを入力 してください。
- ・パスワード設定画面が表示された場合は、「新しいパスワード」と「パスワード再入力」の入力欄にキーボードでパスワードを入力し、[確認]ボタンをタッチしてください。

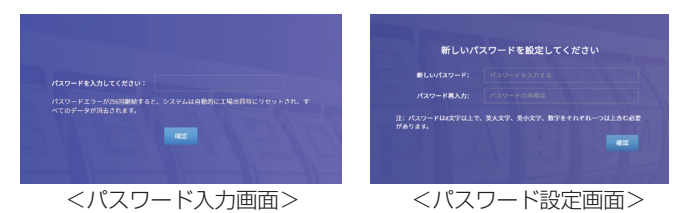

現在の"ファームウェアバージョン"を確認する

#### 1. システム設定画面を表示する

設定ホームで、[システム設定]をタッチすると、表示されま す。

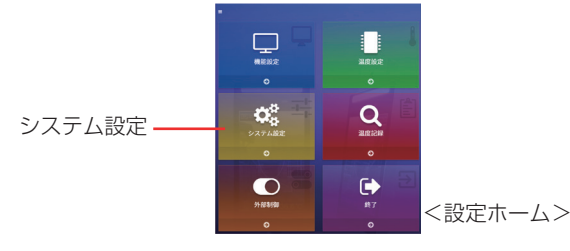

2."ファームウェアバージョン"を確認する

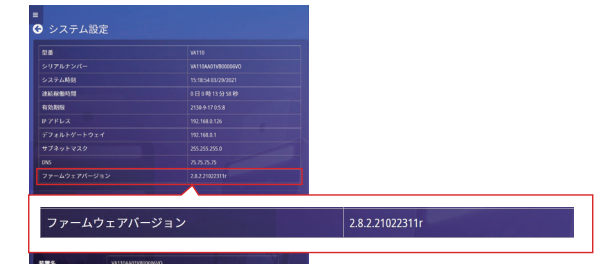

#### ご注意:・

- ●同じバージョンでも、枝番の8桁の数字が大きい方が新しいファームウェアです。
  - 例) <u>2.8.2.21013011</u>r

バージョン 枝番

# 最新のバージョンが提供されているか確認する

当社ホームページ(「AI 検温ステーション VA110 サポート 情報」)内の「AI 検温ステーション VA110 ファームウェア はこちら」をクリックし、最新のファームウェアが掲載されて いるか確認してください。使用しているファームウェアのバー ジョンよりも新しいバージョンがある場合は、本手順書にした がってアップデートします。

### 当社ホームページ:

https://jkpi.jvckenwood.com/solution/ai-thermometer/support. html

次のページにつづく

# アップデートファイルを準備する

アップデートファイルを準備してください。

#### 1. アップデートファイル を入手する。

当社ホームページのダウンロードページに最新のバージョン がある場合は、アップデートファイルをダウンロードしてく ださい。「ソフトウェア使用許諾について」をよくお読みのう え「同意」をクリックすると、最新バージョンのダウンロー ドページが表示されます。

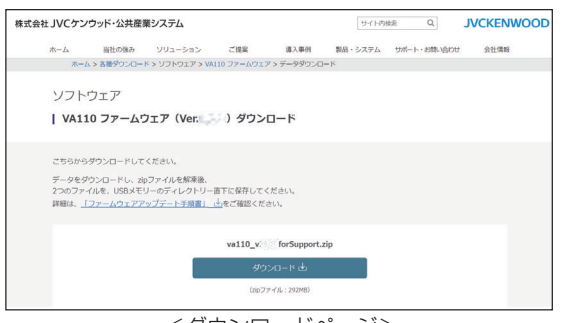

<ダウンロードページ>

- 2. ダウンロードしたアップデートファイル(zip ファイル) を解凍し、USBメモリーのルートフォルダー(最上位のディ レクトリー)にコピーする。
- このとき、ファイル名を変更しないように注意してください。
- 3. 手順2のUSBメモリーをスタンドの【シリアルポート】 に接続する

ファームウェアをアップデートする

#### 1. 設定ホームを表示する

「設定ホームを表示する」(1871ページ)をご覧ください。

2. システム設定画面を表示する

設定ホームで、[システム設定]をタッチすると、表示されます。

3. システム設定画面を下にスクロールし、「システムアップ グレード」の [USB 経由でアップグレード] をタッチする

シス<u>テムアップグレードダ</u>イアログが表示されます。

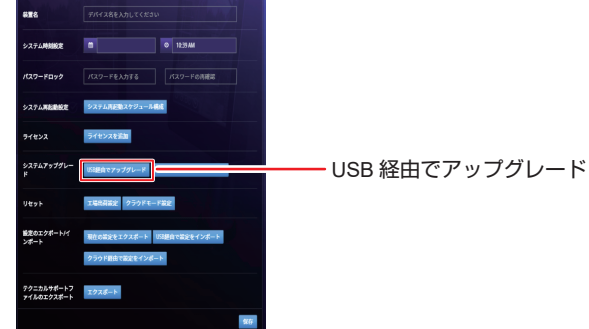

 アップデートファイル にチェックを入れ、[確認]ボタン をタッチする

チェックボックスにチェックを入れて、[確認]ボタンをタッチすると、約20秒後にダイアログが表示されます。

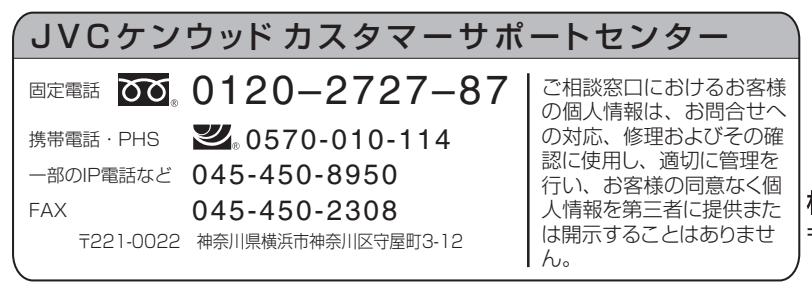

© 2021 JVCKENWOOD Public & Industrial Systems Corporation

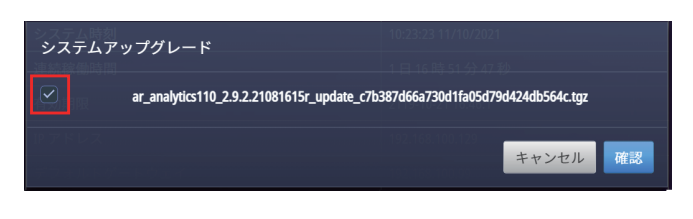

**5.** 入力欄をタッチしてカーソルが表示されたら、キーボード で「update」と入力して [確認] ボタンをタッチする アップデート完了後、自動的に再起動します。

| _ | 下元「後、目動旳に冉起動します。                                                                                                    |
|---|----------------------------------------------------------------------------------------------------|
|   |                                                                                                    |
|   | 現行パージョン:2.7.13.2012020r<br>イメージ:ar_analytics110_2.8.2.21022211f_update_(8766493/d407164454942b29i5485461.tg2<br>新しいパージョン:2.8.2.21022211f |
|   | アップデート中は電源を切らないでください。システムは自動的に再起動します。プロセスは<br>完了するまでに最大30分かかります。今すぐ更新しますか?確認のため、「update」と入力し<br>てください。<br>update                         |

# 正しくアップデートされているか確認する

キャンセル 確認

"ファームウェアバージョン"が最新のバージョンであること を確認してください。 確認のしかたは、「現在の"ファームウェアバージョン"を確 認する」(☞ 1 ページ)をご覧ください。

以上でファームウェアのアップデートは終了です。

# 検温画面に戻る

- ・設定ホーム以外の設定画面を表示している場合は、画面左 上の矢印ボタン(○)をタッチし、設定ホームを表示して ください。
- ・設定ホームの[終了]ボタンをタッチすると、検温動作に 戻ります。

矢印ボタン

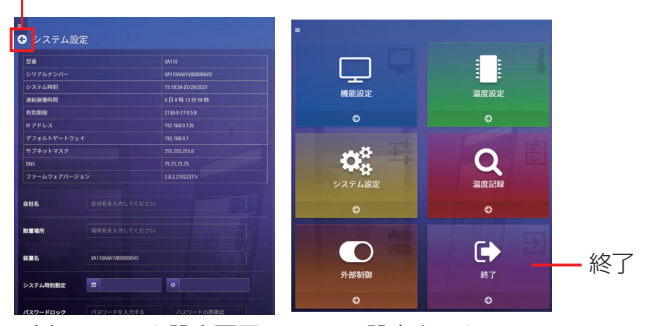

<例:システム設定画面>

> <設定ホーム>

ご注意:-

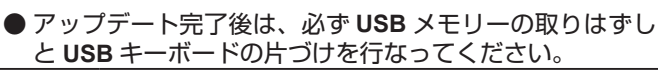

株式会社 JVCケンウッド・公共産業システム 〒 221-0022 神奈川県横浜市神奈川区守屋町3-12 ホームページ https://jkpi.jvckenwood.com/